## 学生发起网签流程

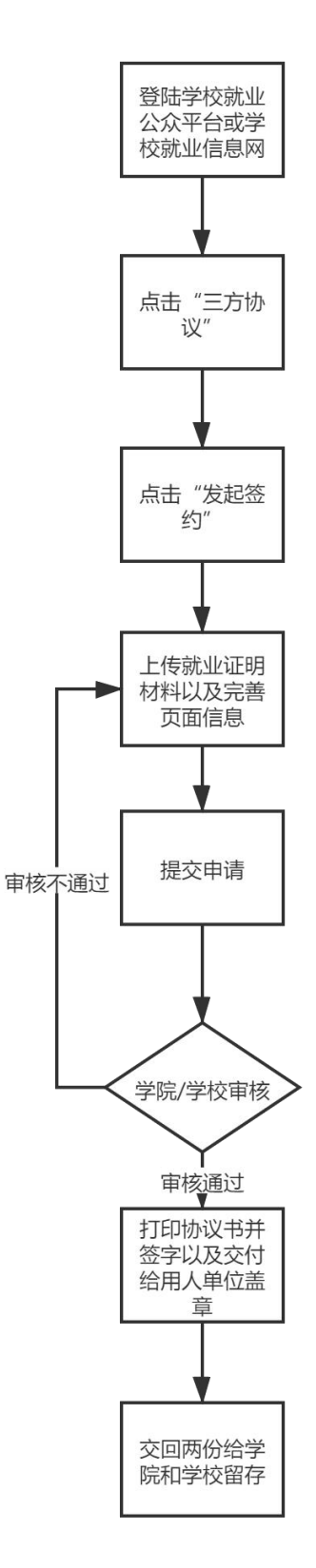

#### 学生端发起网签操作流程:(手机版)

第一步:关注学校就业公众号,并在个人中心进行登陆

|              | 8月24日 晚上19:0          | 01       |                      |
|--------------|-----------------------|----------|----------------------|
| 学校通知         |                       | -        |                      |
| 25日宣讲会       | 硕告                    | 新闻动态     | Hello                |
| 学校:<br>通知人:  | 招生就业处                 | 个人中心     | 从此木封                 |
| 时间:<br>通知内容: | 2020年8月24[<br>具体时间地点课 | 就业广场     | · 用户名 学号             |
|              | 09:30 正邦集团<br>岗位等你来挑战 | 优show毕业生 | 密码 密码(首次登录密码为身份证后六位) |
| 查看详情         |                       | 创新创业     | 登录                   |
| (ⅲ) ≡企业      | 门户 ≡ 就业资              | §讯 ≡毕业生台 | 找回密码 无法登录? 点击清除缓存!   |

第二步:登陆后,点击"三方协议"——点击"查看签约详情"——点击"发起签约"按步骤填写相关内容,全部填写完成后,进行检查,检查无误后,点击"保存"——保存成功后, 点击提交即可发起签约申请。

| 下午3-55 📼 🧍 🖬 🖛 📴 💷 🐻 | 6.7K/s 於 行 简 圜 that 33 | 下午3:59 🛱 🥚 🖬 🝷 🖬 🔯 :     | 🧧 🧧 6.8K/s 🕸 🕸 🗑 🗂 🖅 | 下午4:00 🕅 👶 🖬 🝷 🛄 🖬 😹 🧱                 | 0.0K/s 🕸 🖗 🗑 🖬 🗂 💷 |
|----------------------|------------------------|--------------------------|----------------------|----------------------------------------|--------------------|
| × 个人中心               |                        | × 协议书详情                  |                      | × 协议书邀约                                |                    |
| 就业事务                 |                        | 协议书编号: 20110651009       |                      |                                        | í.,                |
| ⑧ 生源信息               | 学校审核通过 >               | 查看签                      | 约详情                  | AĂ                                     | 1                  |
| ③ 动态摸查               |                        | <ul> <li>学院盖章</li> </ul> |                      | 1 111111111111111111111111111111111111 |                    |
| 🕕 就业信息               | 已上报 >                  | <ul> <li>单位盖章</li> </ul> |                      |                                        |                    |
| 💷 求职补贴               | >                      | *********                |                      |                                        |                    |
| 🔞 三方协议               | >                      | 9 T1X                    |                      |                                        |                    |
| (13) 报到证             |                        |                          |                      |                                        |                    |
| 13 档案查询              |                        |                          |                      |                                        |                    |
| 职业生涯                 |                        |                          |                      |                                        |                    |
| 🚯 职业测评               |                        |                          |                      |                                        |                    |
| 100 辅导预约             |                        |                          |                      |                                        |                    |
| 퀤 就业活动               |                        |                          |                      |                                        |                    |
| 🔞 问卷调查               | 1 >                    |                          |                      |                                        |                    |
| 100 成长档案             |                        |                          |                      | 发起签约                                   |                    |

| 下午4:10 🏧 🛔 🖬 🖛 📓 🖩 🗃 🗃 🗃 🗃 3.8K/s 🕏 🏠 🗑 🖀 🖽 🖽 | ) 下午4:01 🕅 🥚   | 🖬 🝷 🛄 📓 📴 🛃 🙆 0.0K/s 🕏 🐼 🗔 🖞 | all 🗊 | 下午4:02 🕅 👃     |       | 2 📴 0.0K/s 🛠 🖄 🗑 📾 🕮 💷 | 下午4:13 📼 🥚 🛚 |                  | i 🧧 274K/s 🕏 🎊 🗇 🖬 👬 💷 |
|-----------------------------------------------|----------------|------------------------------|-------|----------------|-------|------------------------|--------------|------------------|------------------------|
| × 协议书邀约详情 ····                                | × 协议书题         | 邀约详情                         |       | × 协议书题         | 的详情   |                        | × 协议书遗       | 约详情              |                        |
| 就业协议书                                         | 单位信息           |                              |       | 就业协议书          |       |                        |              | 保存质              | 戈功!                    |
| * #tyly in the                                | *单位名称          | 请填写                          |       | *就业证明          | 1     |                        | 就业协议书        |                  |                        |
| 材料 语                                          | 所有制性质          | 请选择                          | >     | 材料             | 请上传图片 |                        | * \$8.462T0D | 12 (contraction) | 1                      |
|                                               | *统一社会<br>信用代码/ | 请填写                          |       | 毕业生基本          | 情况    |                        | 材料           | 请上传图片            |                        |
|                                               | 祖和初期可          |                              |       | *健康状况          | 请选择   | >                      | 毕业生基本        | 情况               |                        |
|                                               | *单位性质          | 请选择                          | >     | 报到期限           | 请选择   | >                      | *健康状况        | 其他               | >                      |
|                                               | *单位行业          | 请选择                          | >     | 报到地点           | 请填写   |                        | 报到期限         | 请选择              | >                      |
|                                               | *单位所在<br>地     | 请选择                          | >     | 试用期时间<br>至     | 请选择   | >                      | 报到地点         | 请填写              |                        |
|                                               | *单位邮编          | 请填写                          |       | *转正后起<br>薪     | 请填写   |                        | 试用期时间<br>至   | 请选择              | >                      |
|                                               | *单位地址          | 请填写                          |       | 违约金            | 请填写   |                        | *转正后起        | 3000             |                        |
|                                               | *工作职位<br>类别    | 请选择                          | >     | 应聘方式           | 请选择   | >                      | 新违约金         | 请填写              |                        |
|                                               | *单位联系          | 请填写                          |       | 单位信息           |       |                        | 应聘方式         | 请选择              | >                      |
|                                               | X              |                              |       | *单位名称          | 请填写   |                        | 单位信息         |                  |                        |
| 编辑                                            | *联系人电          | 一步 下一步                       |       | er da kilda et |       | 保存                     | <b>(</b>     | 辑                | 发起                     |

# 第三步: 等待学院/学校老师审核, 审核通过(会收到微信通知)后可以登陆网页端进行打印。协议书打印注意事项: 一定要勾选"背景图形"

| ★ 求职招聘 职业能力募课 招聘信息                                                                                   | 宋凯文<br>(20116                                                              | -<br>4100214) 男 2020届本科生毕业 管理学                                                                                                    | 4院   测试            |                                             |           |
|----------------------------------------------------------------------------------------------------|----------------------------------------------------------------------------|----------------------------------------------------------------------------------------------------|--------------------|---------------------------------------------|-----------|
| 职位邀请<br>简历管理<br>面试管理<br>实习管理                                                                         | 我的协议书<br>协议书编号:<br>协议书状态:<br>签约单位:                                         | 123432<br>学校盖章<br>长沙市云研网络科技有限公司                                                                                                    |                    |                                             |           |
| <ul> <li>就业事务</li> <li>生源信息</li> <li>重点群体</li> <li>动态摸査</li> </ul>                                   | 申请应约记录                                                                     | 申请解约 打印 详                                                                                                    | ¥情                 |                                             | ▲ 労紀姿約    |
| 推荐表                                                                                                  | 皮马 茨约兰                                                                     | 7                                                                                                    | 15:4               |                                             | 場作        |
| 求职补贴                                                                                                 | 1 长沙市子                                                                     | 2                                                                                                    | <u>一</u>           | 完审核                                         | 」<br>採目 F |
| 三方协议                                                                                                 | 2 七彩文加                                                                     | 资产管理 (浙江) 有限公司长沙分公司                                                                                                    | 未                  | 发起                                          | 详情        |
| 就业信息                                                                                                 | 3 长沙瀚湖                                                                     | 电子商务有限公司                                                                                                    | *                  | 发起                                          | 详情        |
| 报到证                                                                                                  | 4 .长沙统-                                                                    | 一企业有限公司                                                                                                    | 学生                 |                                             | 详情        |
| 202092<br>春注:<br>(如有其它的元,读用人半位和平业生协商<br>签字重单,)                                                       | 品權意大學-機變物能利的容<br>后在以下型由此權等於充沛说。并且                                          | 編号: 123432<br>全国普道<br>ž                                                                                                    | 打印<br>更多设置<br>纸张尺寸 | A4                                          | 1张纸       |
|                                                                                                    |                                                                            | 毕 丞<br>用人・                                                                                                    | 每个工作表的页<br>边距      | 数 1 默认                                      | *         |
|                                                                                                    |                                                                            | *                                                                                                    | 打印质量               | 600 dpi                                     | Ŧ         |
| 周人半位负责人签案: 毕う                                                                                        | 业生签字:                                                                      |                                                                                                    | 缩放                 | 默认                                          | Ŧ         |
| 年 月 日<br>(<br>)<br>)<br>)<br>)<br>)<br>)<br>)<br>)<br>)<br>)<br>)<br>)<br>)<br>)<br>)<br>)<br>)<br>) | 年月日<br>(百省高等学校毕业生就业服务中心印制<br>议书集止伪造、一经发现、许严肃处理                             | <b>X</b>                                                                                                    | 双面                 | ✓ 双面打印                                      | *         |
| 按《普通两等学校平业生就业工/<br>国家就业方案的产素性,明确平业生<br>主要业工作中的权利和大声,程协商<br>方案订如下协议;                                  | 作暫行規定)的要求。方推护<br>、用人举位、学校三方在平业<br>、平业生、用人单位、学校三                            | d. 4         KR,4           A 34982         4.9,4 2           0         4.9,4 2           0         4.9,4 2           0         4.9,4 2           0         4.9,4 2           0         4.9,4 2           0         4.9,4 2           0         4.9,4 2           0         4.9,4 2           0         4.9,4 2           0         4.9,4 2 | 选项                 | <ul> <li>✓ 页眉和页脚</li> <li>✓ 背景图形</li> </ul> | ]         |
| 一、十五土尽按国本地之农业,「<br>况, 了解单位的使用意图, 表明自己<br>到用人单位报到, 若遇到特殊情况不<br>同意。                                    | M 内 八平 12 岁大介羽目 C 的情<br>的 截 业 意 见, 在 规定的 时 同 内<br>能 被 时 很 到, 常 征 得 用 人 举 位 | 元<br><u> 京<br/>東<br/>京<br/>市<br/>市<br/>市<br/>市<br/>市<br/>市<br/>市<br/>市<br/>市<br/>市<br/>市<br/>市<br/>市<br/></u>                                                                                                    | 使用系统对话框            | 进行打印(Ctrl+Shift+P)                          | Ľ         |
| ylydx.bysly.com.cn/authentication.lprint                                                             |                                                                            | 単点支算名(本人,不算予定)           月         単点自称 目が中京年所<br>第5年(1)           102         102                                                                                                    |                    | att J                                       | 1 取消      |

## 3.申请违约

当协议书签约完成之后,如果学生不想与现已签约的单位继续合作,或者想要重新签约 新的单位等等原因需要解约的,需要与当前用人单位沟通,双方意见达成一致后,进入"三 方协议"点击"申请违约",上传相关违约材料和原因说明,申请违约待老师审核通过即可 再次签约。申请违约之后,学生可在【违约进程】中实时查看审核进度。

| ×      | 个人中心                                      |                 |                 |                 | 09:27                                    | al 🗢 🖾                               |
|--------|-------------------------------------------|-----------------|-----------------|-----------------|------------------------------------------|--------------------------------------|
|        | 1历完成度0%                                   |                 | × =             | 方协议 …           | ×                                        | 三方协议 …                               |
| ×.     | ◎ 账号安全等级-中 >                              | _               |                 | 2024届本科生毕业 气象海洋 |                                          | 申请违约                                 |
| 民长档案   | ■ 日本 日本 日本 日本 日本 日本 日本 日本 日本 日本 日本 日本 日本  | 2 我的关注          | 协议书编号: 35897    | 签约类型:           | 证明材料:                                    |                                      |
| -      |                                           |                 | 45<br>协议书状态:已签约 | 签约单位:           | D                                        |                                      |
| 求职招聘   | 就业保障简历安全五大                                |                 | 签约进程            | 申请/应约记录         | 支持上传png.jpg格式<br>上传解约函和原协议书<br>(或新单位接收函) | ,每张最大不超过5M,不超过5张<br>3,如已新签单位请上传新劳动合同 |
| Ē      | <u>©</u> . E                              |                 |                 |                 | 诀 <mark>.</mark> 明:                      |                                      |
| 近日招聘   | 同城招聘 实习管理                                 |                 |                 |                 | 请输入违约说明(必                                | 填)                                   |
| 就业事务   |                                           | (F)             | 线下答》            | ♀有签约讲程          |                                          |                                      |
| 生源信息   | EA         EA           动态摸査         就业信息 | 求职补贴            |                 |                 |                                          |                                      |
|        | R=                                        | <u>e</u>        |                 |                 |                                          | 0/50                                 |
| 三方协议   | 报到证 档案查询                                  | 就业意向            |                 |                 |                                          | λ.                                   |
|        |                                           |                 |                 |                 |                                          |                                      |
| 指导预约   | 只 量                                       | 就业活动            |                 |                 | 取消                                       | 前 申请违约                               |
| 首页     |                                           | 義的              | 申               | 请违约             |                                          |                                      |
| ×      | 三方协议                                      |                 |                 |                 |                                          |                                      |
|        |                                           |                 |                 |                 |                                          |                                      |
|        | Statistics and                            | <b>Далар</b> ́́ |                 |                 |                                          |                                      |
| 协议书编号: | .97 签约类型:<br>45                           |                 |                 |                 |                                          |                                      |
| 协议书状态: | 违约中 签约单位:                                 |                 |                 |                 |                                          |                                      |

申请/应约记录

违约进程

 学校审核 结果:待审核
 学生发起违约 2023-10-13 09:49

## 学生端发起网签操作流程:(网页版)

第一步:打开学校就业信息网,点击学生登陆,并输入账号密码进行登陆

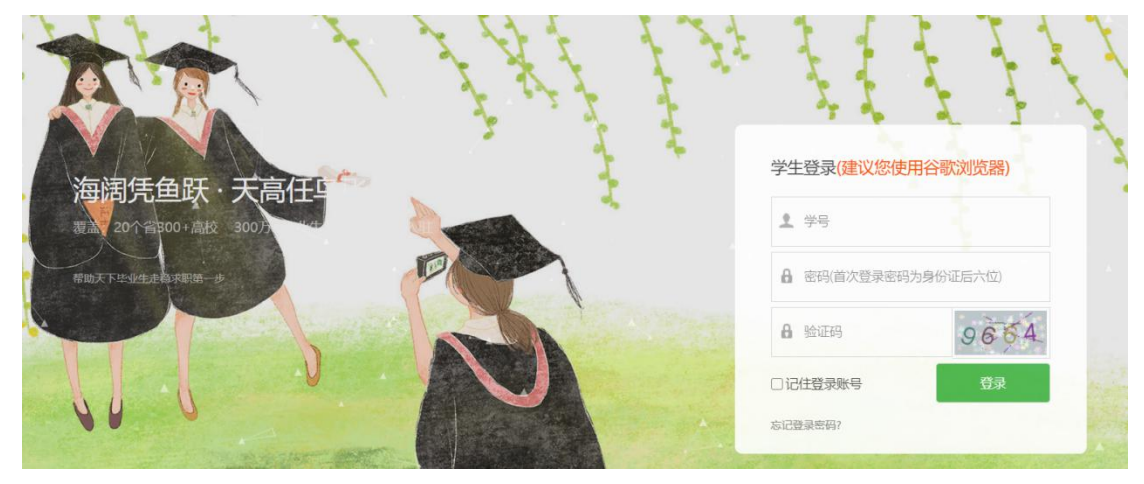

第二步: 点击左侧菜单栏"三方协议", 点击"发起签约"

|   | 101010.0 |      |          |          |  |      |            |        |
|---|----------|------|----------|----------|--|------|------------|--------|
|   | 职位邀请     | 我的协议 | 书        |          |  |      |            |        |
|   | 简历管理     | 协    | 议书编号: 12 | 3432     |  |      |            |        |
|   | 面试管理     | 协    | 议书状态: 学材 | 章盖交      |  |      |            |        |
|   | 实习管理     |      | 签约单位:    |          |  |      |            |        |
|   | 就业事务     |      |          |          |  |      |            |        |
|   | 生源信息     |      |          |          |  |      |            |        |
|   | 重点群体     | 申请应约 | 记录       |          |  |      |            |        |
|   | 动态摸查     |      |          |          |  |      |            | + 发起签约 |
|   | 推荐表      |      |          |          |  |      |            |        |
|   | 综合表单     | 序号   | 签约单位     |          |  | 签约状态 | 过期时间       | 操作     |
|   | 求职补贴     | 1    | .长沙统一企   | 业有限公司    |  | 学生撤回 |            | 详情     |
| ſ | 三方协议     | 2    | 长沙市云研网   | 网络科技有限公司 |  | 单位发起 | 2020-09-22 | 详情     |
|   |          |      |          |          |  |      |            |        |

第三步:上传就业证明材料,并填写完页面信息,点击"暂存",检查无误后,可以直接点击"发起"

| 单位信息                 |                    |        |
|----------------------|--------------------|--------|
| 单位名称*                | 七彩文旅资产管理(浙江)有限公司长沙 | b3 💉   |
| 所有制性质                |                    | $\sim$ |
| 统一社会信用代码/组织机构代<br>码* | 9143010205168924X5 | 1      |
| 单位性质*                | 其他企业               | $\sim$ |
| 单位行业*                | 批发和零售业             | $\sim$ |
| 单位所在地 *              | 浙江省杭州市上城区          | $\sim$ |
| 单位邮编*                | 410016             | . An   |
| 单位地址 *               | 长沙市芙蓉区浏阳河大道二段300号  | 1      |
| 工作职位类别*              | 卫生专业技术人员           | $\sim$ |
| 单位联系人 *              | 赵女士                | 1      |
| 联系人电话 *              | 18662815564        | . dr'  |
| 联系人传真                |                    | 1      |

| 单位信息             |                     |    |
|------------------|---------------------|----|
| 单位名称 *           | 七彩文旅资产管理(浙江)有限公司长沙分 |    |
| 所有制性质            |                     |    |
| 统一社会信用代码/组织机构代码* | 9143010205168924X5  |    |
| 单位性质*            | 其他企业                | 编辑 |
| 单位行业*            | 批发和零售业              | 发起 |
| 单位所在地*           | 浙江省杭州市上城区           | 返回 |
| 单位邮编*            | 410016              |    |
| 单位地址*            | 长沙市芙蓉区浏阳河大道二段300号   |    |
| 工作职位类别*          | 卫生专业技术人员            |    |
| 单位联系人*           | 赵女士                 |    |
| 联系人电话 *          | 18662815564         |    |
| 联系人传真            |                     |    |
|                  |                     |    |

第四步: 等待学院/学校老师审核, 审核通过(会收到微信通知)后可以登陆网页端进行打印。协议书打印注意事项: 一定要勾选"背景图形"

| ▲ 求职招聘 职业能力募课                                                      | 宋凯文<br>(20116-                                                           | 100214) 男   2020届本科生毕业   管理学                                                                                                    | 院 测试               |                                             |                |
|--------------------------------------------------------------------|--------------------------------------------------------------------------|----------------------------------------------------------------------------------------------------|--------------------|---------------------------------------------|----------------|
| 招考信息<br>职位邀请<br>简厉管理<br>面试管理<br>实习管理                               | 我的协议书<br>协议书编号:<br>协议书状态:<br>签约单位:                                       | 123432<br>学校盖章<br>长沙市云研网络科技有限公司                                                                                                    |                    |                                             |                |
| <ul> <li>就业事务</li> <li>生源信息</li> </ul>                             |                                                                          | 申请解约 打印 详                                                                                                    | 情                  |                                             |                |
| 車点群体<br>动态摸査<br>推荐表                                                | 申请应约记录                                                                   |                                                                                                    |                    |                                             | +发起签约          |
| 综合表单                                                               | 序号 签约单位                                                                  | 5                                                                                                    | 签约状态               | 过期时间                                        | 操作             |
| 求职补贴                                                               | 1 长沙市云                                                                   | 研网络科技有限公司                                                                                                    | 学院审核               |                                             | 详情             |
| 三方协议                                                               | 2 七彩文旅                                                                   | 资产管理 (浙江) 有限公司长沙分公司                                                                                                    | 未发起                |                                             | 详情             |
| 就业信息                                                               | 3 长沙瀚得                                                                   | 电子商务有限公司                                                                                                    | 未发起                |                                             | 详情             |
| 报到证                                                                | 4 .长沙统一                                                                  | 一企业有限公司                                                                                                    | 学生撤回               |                                             | 详情             |
| 基注:<br>(如有关它的咒,读用人并负和甲业生协算<br>些平重单。)                               | 正规型人子-规型的认行110<br>页后在以下空白处编写补充协议。并正                                      | <sup>编号:</sup> 123432<br>全国普通<br>j                                                                                                    | 打印<br>更多设置<br>纸张尺寸 | A4                                          | 1 张纸<br>へ<br>▼ |
|                                                                    |                                                                          |                                                                                                    | 每个工作表的页数           | 1                                           | •              |
|                                                                    |                                                                          | 毕 业<br>用人-                                                                                                    | 边距                 | 默认                                          | •              |
|                                                                    |                                                                          | 学                                                                                                    | 打印质量               | 600 dpi                                     | *              |
| 用人半位负责人签案: 平                                                       | 业生签字:                                                                    |                                                                                                    | 缩放                 | 默认                                          | Ŧ              |
| <b>车</b> 月日<br>                                                    | 年 月 日<br>快西省高等学校毕业生就业服务中心印制                                              | R                                                                                                    | 双面                 | ✓ 双面打印                                      | Ŧ              |
| 转《普通高等学校毕业生就业工<br>国家就业方案的严肃性。明确毕业生<br>生就业工作中的权利和义务,经协同<br>方签订如下协议: | &设书都止伪造、一经发现。将严肃处理<br>作智行规定》的要求。 为庙护<br>É、用人单位、学校三方在毕业<br>R、毕业生、用人单位、学校三 | B. E.         X.B.S.           B. HARE         0.0.0.1           B. T. J.         0.0.0.1           B. T. J.         0.0.0.1           B. T. J.         0.0.0.1           B. T. J.         0.0.0.1 | 选项                 | <ul> <li>✓ 页眉和页脚</li> <li>✓ 背景图形</li> </ul> |                |
| 一、毕业生应按国家规定就业,<br>况,了解单位的使用意图,表明自己<br>到用人单位报到,若遇到特殊情况不<br>同意,      | 向用人单位如实介绍自己的情<br>己的教业意见,在规定的时间内<br>不能按时报到,需在得用人单位                        | 第                                                                                                    | 使用系统对话框进行打         | 印(Ctrl+Shift+P)                             | Z              |
| y]ydx.bysjy.com.cn/authentication.lprint                           |                                                                          | 単点生草店(本人子芋芋丸)           用         単点生草店(本人子芋芋丸)           現         単比古田         私力中に近期           現         単比古田         私力中に近期           112         112                                          |                    | 打印                                          | 取消             |